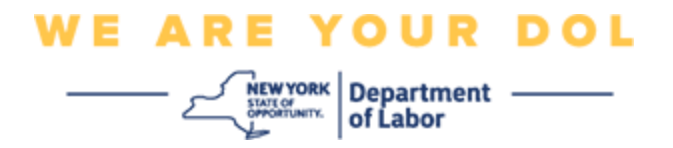

## Instrukcja konfiguracji uwierzytelniania wieloczynnikowego (MFA)

Stan Nowy Jork rozpoczął stosowanie uwierzytelniania wieloczynnikowego (MFA) w niektórych swoich aplikacjach publicznych. MFA to sposób, który pomaga zapewnić bezpieczeństwo i ochronę Twojego konta. Wymaga to drugiego czynnika udowadniającego (poza samym hasłem), że jesteś tym, za kogo się podajesz. Jeśli korzystasz z aplikacji chronionej MFA, nawet jeśli ktoś odgadnie lub ukradnie Twoje hasło, nadal nie będzie mógł się zalogować bez Twojego drugiego czynnika. Podczas gdy hasło to coś, co znasz, drugi czynnik to coś, czym jesteś (zwykle odczytywane przez urządzenie biometryczne) lub coś, co masz.

**Porada:** Zaleca się skonfigurowanie więcej niż jednej metody uwierzytelniania wieloczynnikowego.

## Indeks

Procedury zarządzania uwierzytelnianiem MFA

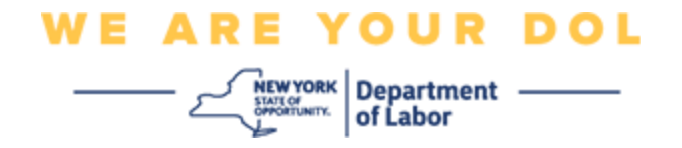

## Procedury OKTA zarządzania uwierzytelnianiem MFA

1. Przejdź do ekranu logowania NY.gov pod adresem <u>my.ny.gov</u> i kliknij **Sign In/Zaloguj**.

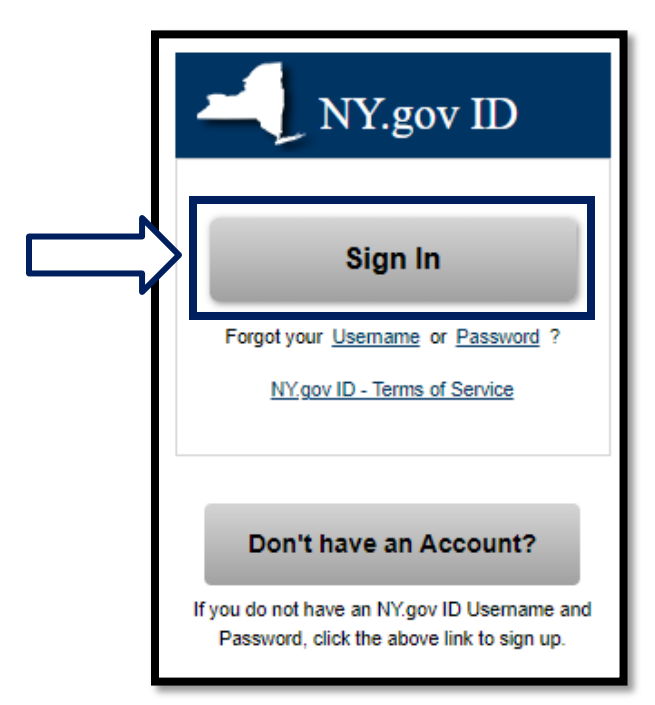

2. Wpisz swoją nazwę użytkownika i hasło, a następnie kliknij Sign In/Zaloguj.

| Secure Access to New York State Services                  |
|-----------------------------------------------------------|
| Username                                                  |
| Password                                                  |
| Sign In                                                   |
| Forgot Username? or Forgot Password?<br>Create an Account |
| Need help? Get Assistance                                 |

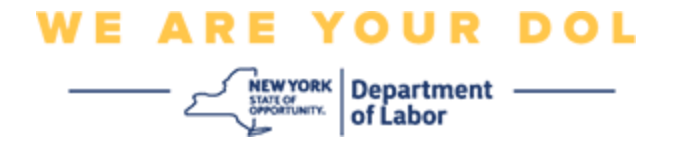

3. Wybierz opcję Update My Account/Aktualizuj moje konto na górze strony.

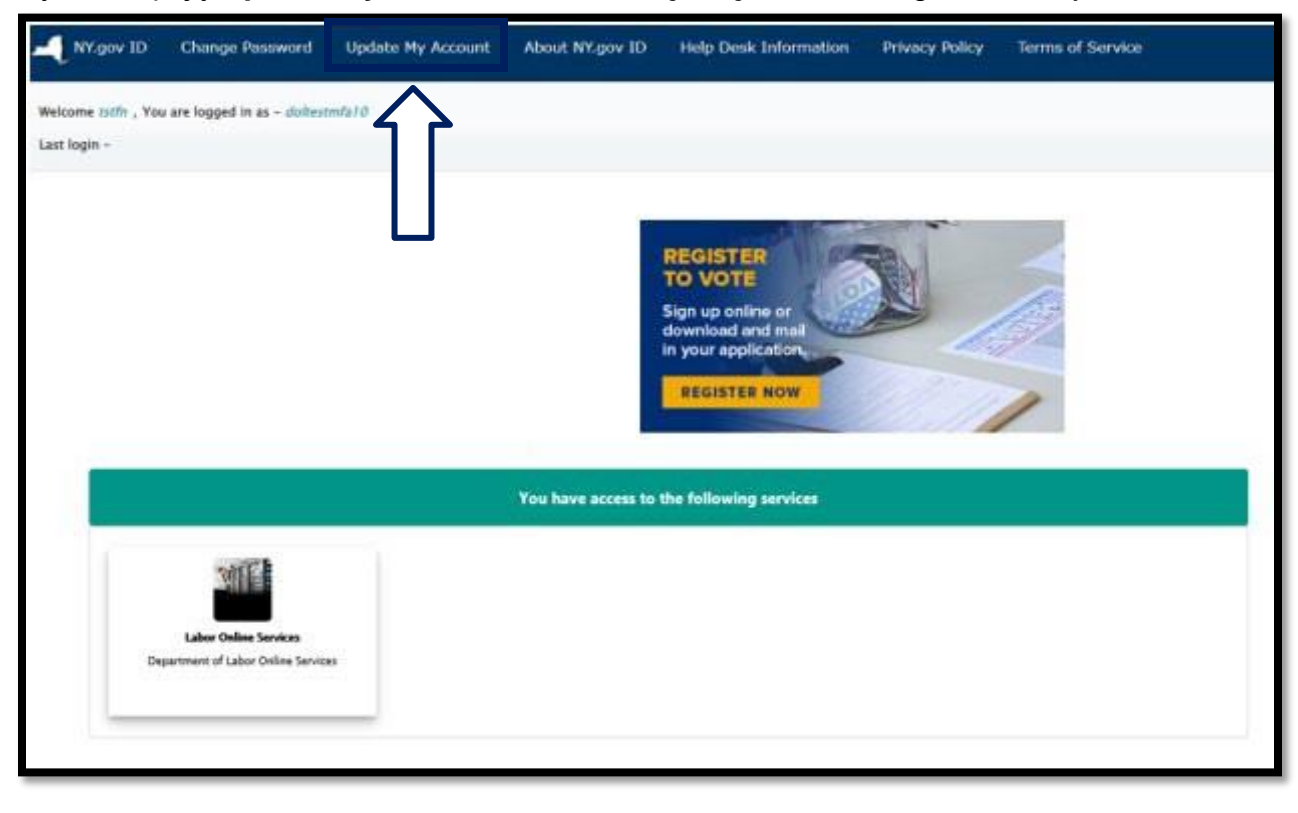

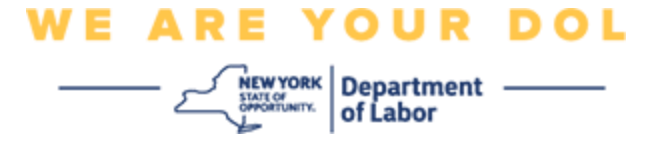

UWAGA: Jeśli masz MFA skonfigurowane na swoim koncie, zobaczysz opcję zarządzania OKTA MFA w lewej górnej części ekranu.

4. Wybierz Here/Tutaj, aby zarządzać OKTA MFA.

| NY.gov ID                                                        | Online Services | FAQs | About NY.gov ID | Help Desk Information |  |  |  |  |
|------------------------------------------------------------------|-----------------|------|-----------------|-----------------------|--|--|--|--|
|                                                                  |                 | _ /  |                 |                       |  |  |  |  |
| To manage OKTA MFA, please click <u>here</u>                     |                 |      |                 |                       |  |  |  |  |
| Please complete the form below to update your NY.gov ID account. |                 |      |                 |                       |  |  |  |  |

W sekcji Extra Verification/Dodatkowa weryfikacja, metody uwierzytelniania wieloczynnikowego, które aktualnie masz skonfigurowane, będą wyświetlane jako włączone.

5. Kliknij Edit Profile/Edytuj profil w prawym górnym rogu.

| okta                        | Q. Bearch your apps              |                                          |                                                                                   |                           |
|-----------------------------|----------------------------------|------------------------------------------|-----------------------------------------------------------------------------------|---------------------------|
| My Apps<br>Work             | Account                          |                                          |                                                                                   | Z Edit Profile            |
| Add section 🕀               | 1 Personal Informa               | ition                                    | ✓ Extra Verification                                                              |                           |
| A Notifications 1           | First name                       | - buths                                  | Estra verification increases year account se<br>Otto and other apple there out an | curity when signing in to |
| Add apps                    | Last name                        | talbi                                    | Constant and Constant address and an address                                      |                           |
|                             | Okta username                    | doltestmfa10                             | Okta Wenty                                                                        | Enabled                   |
|                             | Primary email                    | piulogan@gmail.com                       | Google Authenticator                                                              | Deathed                   |
|                             | Secondary email                  |                                          |                                                                                   |                           |
|                             | Mobile phone                     |                                          | SMS Authentication                                                                | Enabled                   |
| Last sign in: 4 minutes ago | DTF File Exchange<br>Application | 1                                        | Voice Call Authentication                                                         | Distlict                  |
| © 2022 Okta, Inc.           | nyssoguid                        | 9d6353td-6e37-4d5a-8548-<br>en7035ce456e | L:                                                                                |                           |

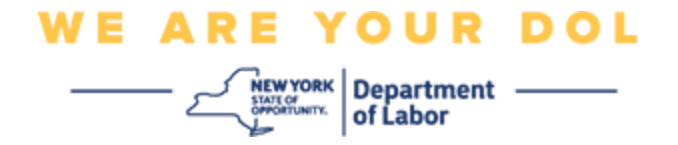

6. Wprowadź hasło do swojego konta i wybierz opcję Verify/Weryfikuj.

| 🔒 NY.GOV ID                             | midfirst midlast |
|-----------------------------------------|------------------|
| Please verify your password<br>Password |                  |
| Verify                                  |                  |

Zostaniesz poproszony o uwierzytelnienie przy użyciu istniejącej metody uwierzytelniania MFA, którą masz już skonfigurowaną na swoim koncie. Jeśli masz ustawioną więcej niż jedną metodę, możesz wybrać tę, której chcesz użyć.

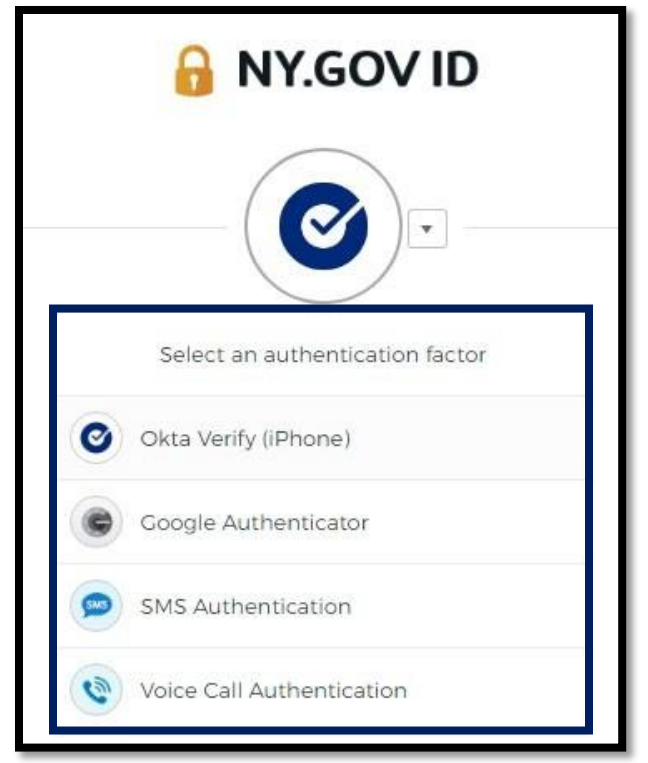

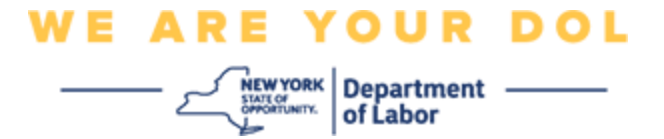

 Teraz będziesz mógł wybrać opcję Set up/Skonfiguruj, aby skonfigurować dodatkowe metody uwierzytelniania wieloczynnikowego lub wybrać opcję Remove/Usuń, aby usunąć istniejące metody uwierzytelniania. Jeśli musisz dokonać zmian w istniejącej metodzie uwierzytelniania, wybierz opcję Remove/Usuń; następnie pojawi się opcja konfiguracji.

| ✓ Extra Verification                                                                                      |        |  |  |  |
|----------------------------------------------------------------------------------------------------|--------|--|--|--|
| Extra verification increases your account security when signing in to Okta and other applications you use |        |  |  |  |
| Okta Verify                                                                                               | Set up |  |  |  |
| Google Authenticator                                                                                      | Set up |  |  |  |
| SMS Authentication                                                                                        | Remove |  |  |  |
| Voice Call Authentication                                                                                 | Set up |  |  |  |

Powrót do strony głównej